## Connecting to MIE Software Installation Server (Windows 11)

Open File Explorer, right-click on "This PC", select "Show more options"

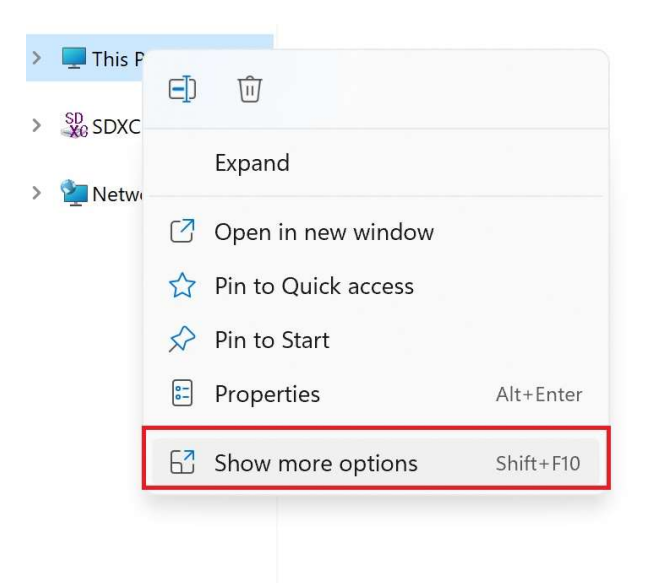

## Select "Map Network Drive"

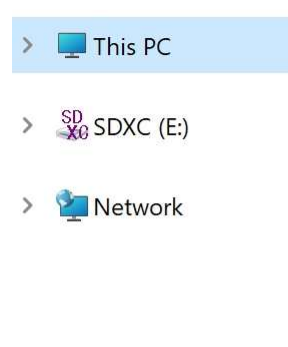

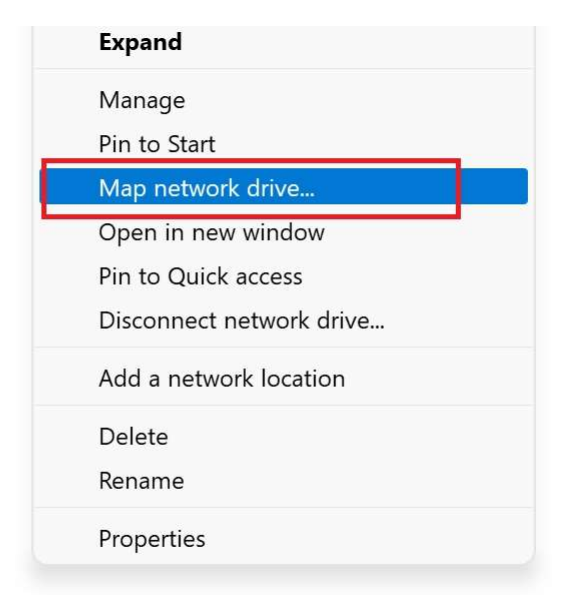

## Enter Folder address \\192.168.49.218\INSTALL and click Finish

 $\times$ 

🗧 🍕 Map Network Drive

What network folder would you like to map?

Specify the drive letter for the connection and the folder that you want to connect to:

| Drive:  | Y: ~                                                                                                    |   |        |  |  |
|---------|----------------------------------------------------------------------------------------------------|---|--------|--|--|
| Folder: | \\192.168.49.218\INSTALL                                                                                       | ~ | Browse |  |  |
|         | Example: \\server\share                                                                                        |   |        |  |  |
|         | Reconnect at sign-in                                                                                           |   |        |  |  |
|         | Connect using different credentials<br>Connect to a Web site that you can use to store your documents and pict |   |        |  |  |
|         |                                                                                                    |   |        |  |  |
|         |                                                                                                    |   |        |  |  |

|                                                           | Finish                       |
|-----------------------------------------------------------|------------------------------|
| User name: guest<br>Leave password field blaı<br>Click OK | ık                           |
| Windows Security                                          | ×                            |
| Enter network credentia                                   | <b>s</b><br>: 192.168.49.218 |
| User name guest                                           |                              |
| Password Remember my credentials                          |                              |
| ОК                                                        | Cancel                       |

## Check for additional installation instructions in the software folders

|    | Name A     | Date modified       | Туре        |  |
|----|------------|---------------------|-------------|--|
|    | ALTAIR     | 2022-03-23 11:58 AM | File folder |  |
|    | ANSYS      | 2022-02-16 10:25 AM | File folder |  |
|    | MATLAB     | 2021-07-22 12:39 PM | File folder |  |
|    | ORIGIN     | 2019-07-30 5:30 PM  | File folder |  |
| аі | SOLIDWORKS | 2022-02-20 3:39 PM  | File folder |  |
|    | TECPLOT    | 2018-01-05 2:40 PM  | File folder |  |